# **Chapter 1 – Server Hardware Installation**

| SERVER HARDWARE<br>SUPPORT | Server hardware is supported by Dell directly. If any issue associated with the hardware is discovered, please contact Dell. Use the following procedure to obtain Dell support. |                                                                                                    |  |  |
|----------------------------|----------------------------------------------------------------------------------------------------|----------------------------------------------------------------------------------------------------|--|--|
|                            | This<br>virtua<br>Serve                                                                                                    | section covers the procedures required to setup the Dell server, as a<br>al server on the customer's network, to function as an IPedge Virtual<br>er                                                                                                    |  |  |
| CREATE A DELL<br>ACCOUNT   | In order to transfer the Dell server and register that server for warranty support you must have a Dell account. Use the procedure below to create an account.                   |                                                                                                    |  |  |
|                            | 1. C                                                                                                    | Go to the following website.<br>http://www.dell.com/support/retail/us/en/04/ownershiptransfer/<br>dentifySystem                                                                                                    |  |  |
|                            | 2. (                                                                                                    | Click on the My Account link in the top left corner of the screen.                                                                                                    |  |  |
|                            | 3. 0                                                                                                    | Click on the Create a Dell.com account link.                                                                                                    |  |  |
|                            | 4. E                                                                                                    | Enter the required information.                                                                                                    |  |  |
|                            | Note                                                                                                    | : If you know your standardized address used by the U.S. Post<br>Office, please enter it.<br>Enter your 9 digit Zip Code (five digit will work).<br>Enter your street name and number in the first address line, and<br>any non-address information (Suite, Department, etc.) in the<br>second address line |  |  |
|                            | 5. 0                                                                                                    | Click on the Confirm Registration button.                                                                                                    |  |  |
|                            |                                                                                                    |                                                                                                    |  |  |
| DELL OWNERSHIP<br>TRANSFER | The l<br>trans                                                                                                    | Dell servers are registered to Toshiba when shipped. The first steps fer the server to you and your customer.                                                                                                    |  |  |
|                            | 1. L<br>t<br>F                                                                                                    | Locate the Service Tag Number on the Dell server. The number is on the Information Tag on the server front panel. Refer to Figure 1-1, Figure 1-3, or Figure 1-5.                                                                                                    |  |  |
|                            | 2. (<br><u> </u>                                                                                                    | Dpen the following website.<br><u>http://www.dell.com/support/retail/us/en/04/ownershiptransfer/</u><br><u>dentifySystem</u>                                                                                                    |  |  |
|                            | Note                                                                                                    | <ul> <li>Dell may change the URL at any time. If necessary, look for<br/>warranty service on www.Dell.com.</li> </ul>                                                                                                    |  |  |

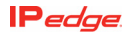

3. Enter the **service tag** number and click **Continue**.

| Automatically detect r | my service tag      | For (10) or more tags, please use the below Bulk transfer files.<br>Please note there is an International and Domestic file and ALL<br>fields must be completed in order to process your request.<br>(Domestic = US to US; Int'l = all other transfer types) |
|------------------------|---------------------|----------------------------------------------------------------------------------------------------|
|                        |                     | Domestic Bulk Transfer                                                                                                    |
|                        |                     | International Bulk Transfer                                                                                                    |
| If not, look up o      | one or more systems |                                                                                                    |

4. Enter the Company Name and Zip code as shown here. Company Name is **Toshiba** and the zip code is **92618**.

| Identify System                            | Previous Owner Information | New Owner Informatic |
|--------------------------------------------|----------------------------|----------------------|
| <b>O</b>                                   |                            |                      |
| Products you are<br>PowerEdge R720 (5RGDH0 | transferring               |                      |
| Previous Owner Inform                      | ation                      |                      |
| First Name                                 |                            |                      |
| Last Name                                  |                            |                      |
| Company Name *                             | Toshiba                    | )                    |
| Email                                      |                            |                      |
| Street Address                             |                            |                      |
|                                            |                            |                      |
|                                            |                            |                      |
| Country                                    | United States              |                      |
| City                                       |                            |                      |
| State/Prov/Cnty                            | California 🔻               |                      |
| Zip Code *                                 | 92618                      | )                    |
| Phone Number                               |                            |                      |
|                                            | Continue                   |                      |
|                                            | Previous                   |                      |

Enter the following information and click on Continue.
 Company Name: Use the following format.

#### Toshiba "DEALER NAME" CUSTOMER NAME

For example: Toshiba "ABC Communications" XYZ Company

Email: Your email address

Address: The address where the server is installed (customer location). Dell will use this information when they need to visit the site for warranty support.

| Identify System                      | Previous Owner Information   | New Owner Information Review                                  |
|--------------------------------------|------------------------------|---------------------------------------------------------------|
| <b>_</b>                             | <b>⊘</b>                     |                                                               |
| Products you are<br>PowerEdge R720 ( | transferring<br>)            | •                                                             |
| New Owner Informatio                 | 'n                           |                                                               |
| First Name                           | John                         |                                                               |
| Last Name                            | Smith                        |                                                               |
| Company Name *                       | Toshiba"ABC Comm"XYZ Company |                                                               |
| Email *                              | john@abc.com                 |                                                               |
| Confirm Email *                      | john@abc.com                 |                                                               |
| Street Address *                     | 123 Main Street              | PO Boxes are invalid. Please provide a physical address.      |
|                                      | Suite 312                    |                                                               |
|                                      |                              |                                                               |
| Country *                            | United States <b>v</b>       | If the country you're looking for doesn't appear, please read |
| State/Prov/Cnty *                    | Your State                   | additional information                                        |
| City *                               | Home Town                    |                                                               |
| Zip Code *                           | 99999-9999                   |                                                               |
| Phone Number                         | 8885551212                   |                                                               |
| How will the product *               | Commercial/Office <b>v</b>   |                                                               |
| be used?                             | Continue                     |                                                               |
|                                      | Previous                     |                                                               |

6. Confirm the information and click on the **Submit** button.

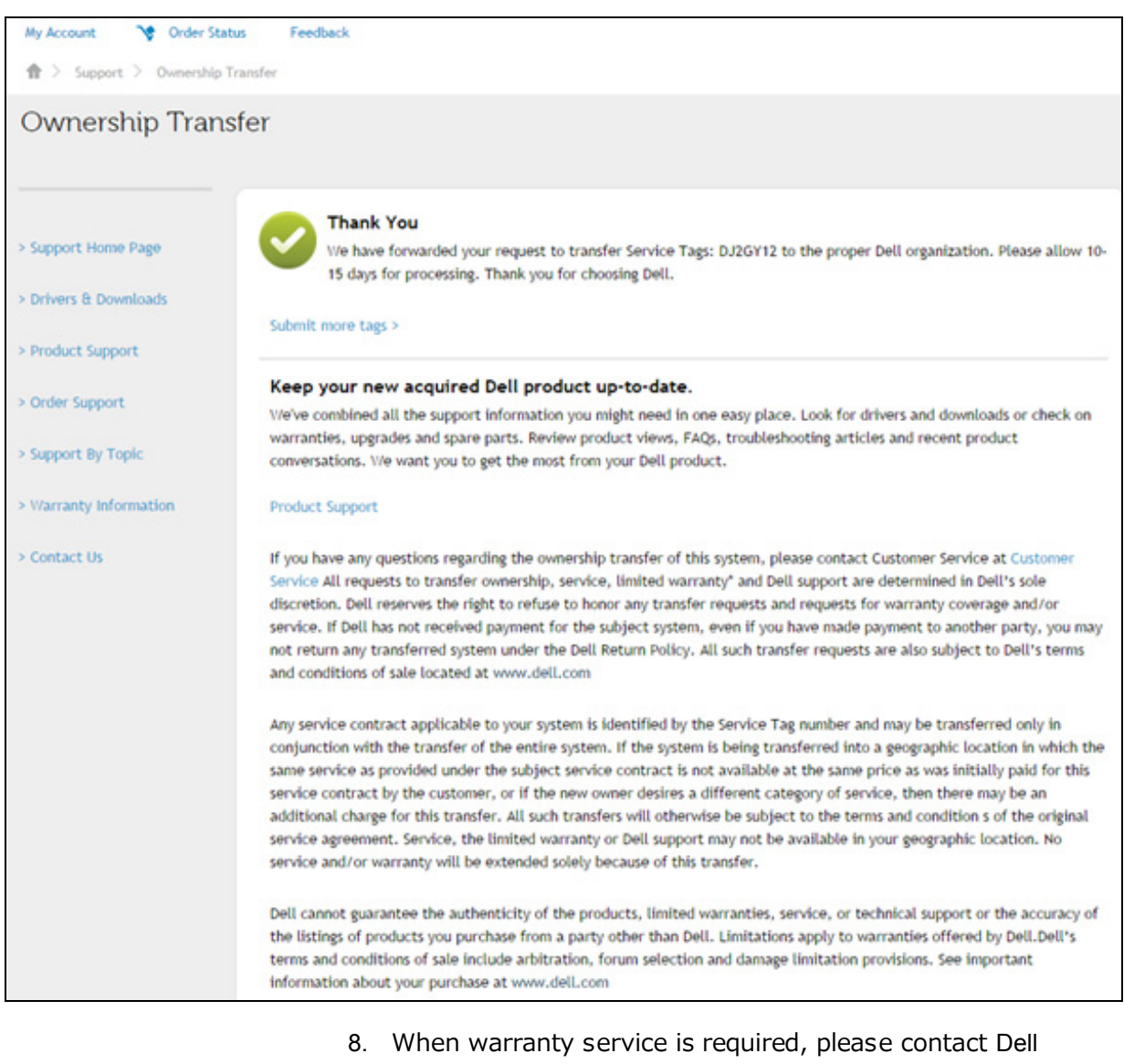

7. The following screen will display. It may take several days for the changes to take effect.

- Technical Support through phone, email or chat through the following page. http://www.dell.com/support/contents/us/en/04/category/ Contact-Information?ref=opinionlab2
- In order to get support, you may need to Login to your Dell account on the My Account page on Dell.com.
   If you do not have an account refer to CREATE A DELL ACCOUNT on page 1-1.

### VMWARE<sup>®</sup> LICENSE

The System requires that the VMware be licensed to the customer (or dealer). The IPedge Virtual Server ships with a 60-day VMware license. If the customer has a VMware license use that license key. If the customer

does not already have a VMware license they can use this procedure to acquire a free VMware license.

- 1. Navigate to the VMware website; http://www.vmware.com.
- 2. Click on the Register tab to create an account.

| <b>vm</b> ware <sup>®</sup>                                                                                                    | Products                                                                                       | Support                                                  | Downloads | Consulting                          | Partner Programs             | Com |
|----------------------------------------------------------------------------------------------------|------------------------------------------------------------------------------------------------|----------------------------------------------------------|-----------|-------------------------------------|------------------------------|-----|
| WWware update on<br>For an update fr<br>KB 2090740<br>My VMware Partner Programs<br>My VMware ™<br>New enhancements available                                                                 | Shellshock Bash Vul<br>Log In Regis<br>Start using My VI<br>form to get starte<br>First name • | nerability<br>ster<br>Wware today. Com<br>d. Learn more. | plete the | 169, aka "Shelishock"), s<br>Log in | see the article below.       |     |
| Subscription Services - View o<br>submit add-on requests for addi<br>Download - Easier to identify pr<br>Custom ISOs, manual download<br>Licensed Products - Improved<br>products. Learn More | Email address •<br>Are you a VMwar<br>Ĉ Yes<br>Ĉ No<br>Continue                                | e partner?                                               |           | Id Passwore<br>Forgot yo<br>Reme    | d<br>ur possword?<br>mber me |     |

- 3. Follow the on screen instructions to create your account.
- 4. When your account has been confirmed by email go to the next step.
- 5. Browse to http://vmware.com/products/vsphere-hypervisor. Click on **Download**.
- Important! The VMware must be licensed to the end user, not the dealer. The end user's email address is used by VMware to identify to license holder.

| • | Search All Downloads                      | Q                                                | Other Downloads                                                  |
|---|-------------------------------------------|--------------------------------------------------|------------------------------------------------------------------|
|   | My Products AII Products A-Z              |                                                  | Download Patches<br>Get New Patch Alert 🗐<br>My Download History |
|   |                                           | All Products                                     | My Evaluations                                                   |
|   | Datacenter & Cloud Infrastructure         |                                                  | Related Resources                                                |
|   | VMware vCloud Suite                       | View Download Components I Drivers & Tools       | License Keys                                                     |
|   | VMware vSphere with Operations Management | View Download Components I Drivers & Tools I Try | Support Request History                                          |
|   | VMware vSphere Data Protection Advanced   | View Download Components I Drivers & Tools I Try | Product Resources                                                |
|   | VMware vSphere                            | View Download Components I Drivers & Tools I Try | Communities 📳                                                    |
|   | VMware Virtual SAN                        | View Download Components I Drivers & Tools I Try | Blog 🛃                                                           |
|   | VMware vSphere Storage Appliance          | View Download Components I Drivers & Tools I Buy |                                                                  |
|   | VMware vSphere Hypervisor (ESXi)          | View Download Components   Drivers & Tools       |                                                                  |
|   | VMware vCloud Director                    | View Download Components I Drivers & Tools I Try |                                                                  |

6. Select VMware vShpere Hypervisor (ESXi).

#### 7. Click on Register.

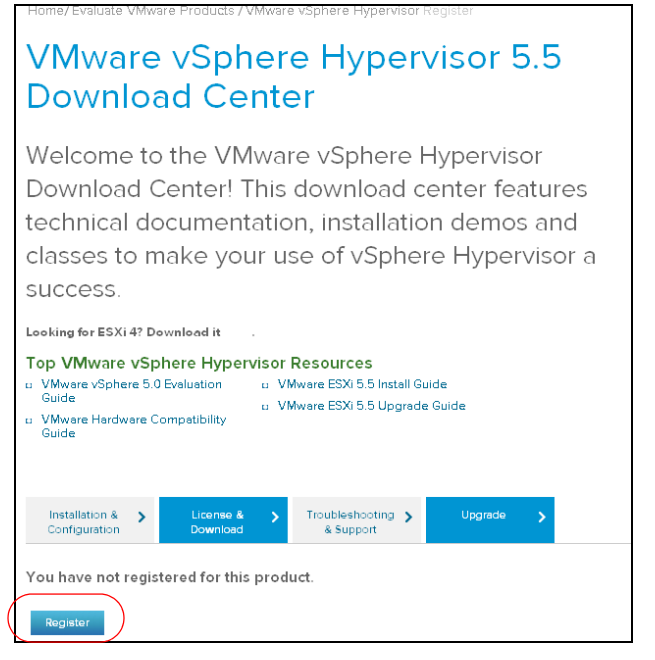

8. Specify the number of licenses you want. You will need one license for each physical server you install. You can have many virtual servers on one license.

9. Copy the License key to a document on your administration PC. The license key will be used in the next procedure.

| VMware vSphere Hypervisor                                                                                                    | 5.5                                                                  |                                                                          |
|----------------------------------------------------------------------------------------------------|----------------------------------------------------------------------|--------------------------------------------------------------------------|
| Download Center                                                                                                    |                                                                      | Welcome                                                                  |
| Bowmodd Center                                                                                                    |                                                                      | DL.                                                                      |
| Welcome to the VMware vSphere Hypervi                                                                                                    | sor                                                                  |                                                                          |
| Download Center! This download center fe                                                                                                    | eatures                                                              | Log Out                                                                  |
| technical documentation, installation demo                                                                                                    | os and                                                               | <ul> <li>View My Downloads</li> </ul>                                    |
| classes to make your use of vSphere Hype                                                                                                    | ervisor a                                                            | You registered for this product. Your                                    |
| success.                                                                                                    |                                                                      | downloads are now available below.                                       |
| Looking for ESXi4? Download it                                                                                                    |                                                                      |                                                                          |
| L Wurver 250 5 Shatel Guide<br>Gaide     VMarre Hodwire Compatibility     VMarre 150 5 Shatel Guide     VMarre 150 5 Shatel Guide | •                                                                    |                                                                          |
| Thank you for registering for VMware vSphere Hypervisor, which in                                                                                                    | ludes VMware ESXi and vSphe                                          | re Client.                                                               |
| Your license and download information can be found below. If you have<br>product documentation, knowledge bases and other resources, or cont<br>available for purchase within the VMware store.                                                                                                    | questions or need support, visit<br>act your local authorized VMware | the VMware Technology Network for<br>partner. Additional support is also |
| License Information                                                                                                    |                                                                      |                                                                          |
| COMPONENT                                                                                                    | LICENSE KEYS                                                         |                                                                          |
| VMwore vSphere Hypervisor 5 License                                                                                                    | 0J420-A2J82-Q8J48-0KCHK-3N276                                        | )                                                                        |

These next procedures require access to the physical server and connection to a network with internet access.

| CHANGE VMWARE (ESXi)<br>IP ADDRESS | The default address of the ESXi server is 192.168.254.245. To change the network configuration use the system console. |                                                                                                    |  |  |
|------------------------------------|----------------------------------------------------------------------------------------------------|----------------------------------------------------------------------------------------------------|--|--|
|                                    | Plu<br>IPe<br>1-6                                                                                                    | g in a monitor and a keyboard to the rear panel connects on the dge Virtual server chassis. Refer to Figure 1-2, Figure 1-4, or Figure .                                                      |  |  |
|                                    | 1.                                                                                                    | Press F2 Customer System/ View Logs.                                                                                                    |  |  |
|                                    | 2.                                                                                                    | Press F2 Customise System/ View Logs again.                                                                                                    |  |  |
|                                    | 3.                                                                                                    | Login to user name; <b>root</b> . The default password is <b>password</b> .                                                                                                    |  |  |
|                                    | Not                                                                                                    | <b>te:</b> If the server is accessible physically and/or on the public network you should change this password. This new password must be retained, there is no way to recover this password. |  |  |
|                                    | 4.                                                                                                    | Press Enter.                                                                                                    |  |  |
|                                    | 5.                                                                                                    | Arrow down to select <b>Configure Management Network</b> then, press <b>Enter</b> .                                                                                                    |  |  |
|                                    | 6.                                                                                                    | Arrow down to select IP Configuration then, press Enter.                                                                                                    |  |  |
|                                    | 7.                                                                                                    | In the IP configuration dialog box:                                                                                                    |  |  |
|                                    |                                                                                                    | Ensure that <b>Set Static IP address and network configuration</b> is selected.                                                                                                    |  |  |
|                                    |                                                                                                    | Arrow down to set the <b>IP Address</b> .<br>Arrow down to set the <b>Subnet Mask</b> .<br>Arrow down to set the <b>Default Gatway</b> .                                                      |  |  |
|                                    |                                                                                                    | Press Enter.                                                                                                    |  |  |

- Arrow down to select DNS Configuration then, press Enter. Arrow down to set the Primary DNS IP address. Arrow down to set Alternate DNS IP address.
- 9. Leave the hostname at the default value of localhost.
- 10. Press Enter.
- 11. Press ESC
- 12. Press ESC
- 13. Press F12 Shut down / Restart.
- 14. Login. The same as Step 3 above.
- 15. Press F11 Restart.
- 16. Press Enter to confirm the restart.

The system will restart. This will take a few minutes.

#### INSTALL VSHPERE CLIENT

To copy the license key onto the server you must have vSphere Client on you administration PC.

- **Note:** The administration PC must have internet access for this vSphere Client download procedure.
- 1. Ensure that the administration PC is on the same subnet as the IPedge Virtual Server.
- 2. Launch a browser. Enter the IP address of the ESXi server. The default address is: 192.168.254.245.

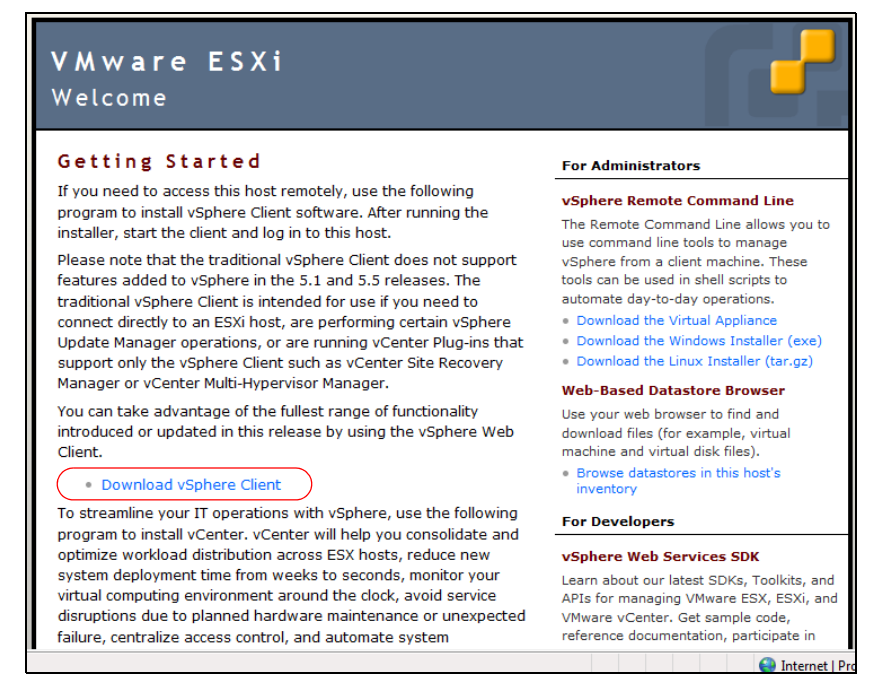

**Note:** Ignore any certificate warnings that appear.

3. The vSphere client will down load then launch the installer. Follow the prompts to complete the installation. This will take several minutes.

UPLOAD THE LICENSE KEY This procedure is used to apply the VMware license key to the server.

1. Launch vShpere Client.

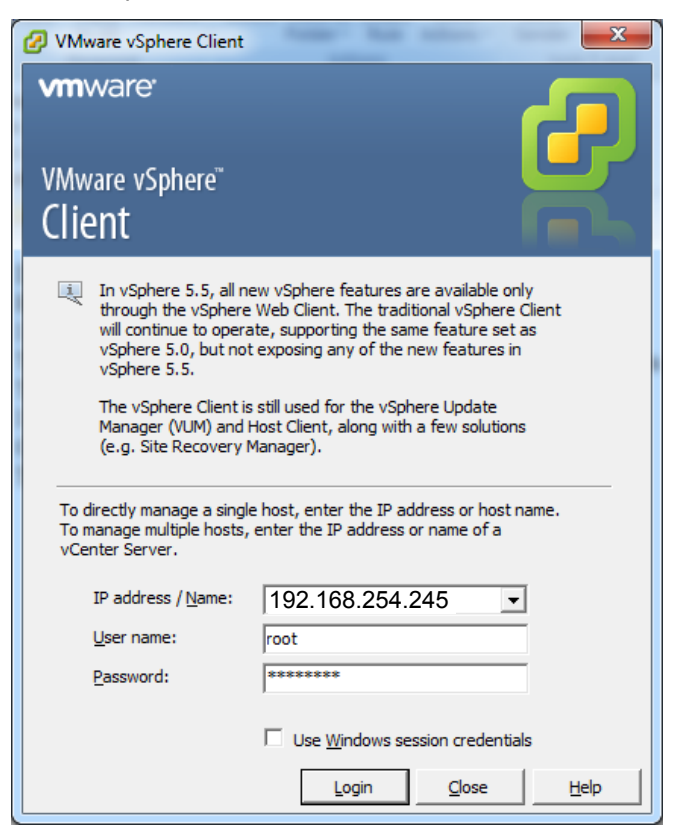

- 2. Enter the IP address of the IPedge Virtual server.
- 3. The default user name is; root. The default password is: password.
- 4. Click on the **Login** button.

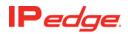

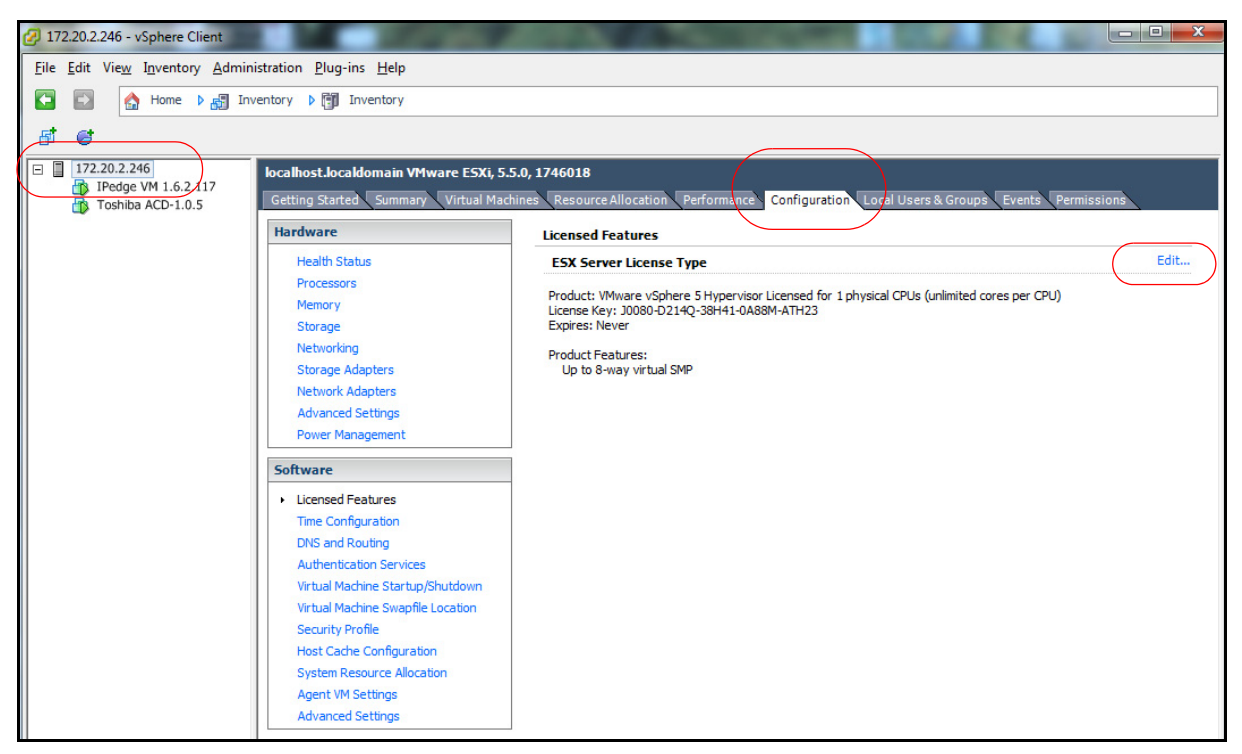

5. Click on the IP address of the server in the left hand column.

- 6. Click on the Assign a new license key to the host radio button.
- 7. Click on Enter key button.

| Assign License: localhost.localdomain         |           |        |  |  |  |  |
|-----------------------------------------------|-----------|--------|--|--|--|--|
| C Assign an existing license key to this host |           |        |  |  |  |  |
| Product                                       | Available |        |  |  |  |  |
| Evaluation Mode                               |           |        |  |  |  |  |
| O (No LicenseKey)                             |           |        |  |  |  |  |
|                                               |           |        |  |  |  |  |
|                                               |           |        |  |  |  |  |
|                                               |           |        |  |  |  |  |
|                                               |           |        |  |  |  |  |
|                                               |           |        |  |  |  |  |
|                                               |           |        |  |  |  |  |
|                                               |           |        |  |  |  |  |
|                                               |           |        |  |  |  |  |
| • Assign a new license key to this host       |           |        |  |  |  |  |
| Enter Key                                     |           |        |  |  |  |  |
| Product: -                                    |           |        |  |  |  |  |
| Capacity: -                                   |           |        |  |  |  |  |
| Available: -<br>Expires: -                    |           |        |  |  |  |  |
| Label: -                                      |           |        |  |  |  |  |
|                                               |           |        |  |  |  |  |
| Help                                          | OK        | Cancel |  |  |  |  |
|                                               |           |        |  |  |  |  |

8. Copy or type the license key into the **New license key** field.

| 🕜 Add License Key | x         |
|-------------------|-----------|
| New license key:  |           |
|                   | OK Cancel |

#### 9. Click on OK.

**Important!** This procedure must be completed within 60 days or the server will stop processing all calls.

**DONGLE PORT** The license dongle MUST remain plugged into the server at all times. The systems monitors the dongle.

**Important!** If the dongle is not connected at system start-up critical functions will not start.

The system will monitor the USB License Dongle. If the dongle is removed or replaced with an invalid dongle while the server is running it will continue to function for 24 hours then, the following occurs:

- All new calls (except E911) will be prohibited.
- If ACD is running it will change to 'demonstration' mode.
- New license container files will be rejected.

While the dongle is out:

- Configuration changes are allowed.
- Station registration such as Call Forward, or Do Not Disturbed are allowed.

When the dongle is reconnected normal operation is restored within one minute.

IP NETWORK CONNECTION Each IPedge Virtual Server chassis has from two to four NIC connectors. The connectors are teamed. The network cable can be plugged into any NIC port.

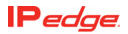

# VIRTUAL SERVER Hardware configuration is shown in the table below. COMPONENTS

| Ferature           | Virtual IPedge<br>EP<br>(R220)         | Virtual IPedge<br>EC<br>(R420 no RAID)             | Virtual IPedge<br>EC<br>(R420 RAID1)               | Virtual IPedge<br>EM<br>(R720 RAID1)                   | Virtual IPedge<br>EM<br>(R720 RAID5)                   |
|--------------------|----------------------------------------|----------------------------------------------------|----------------------------------------------------|--------------------------------------------------------|--------------------------------------------------------|
| CPU                | Xeon E3- 1240<br>(3.4GHz, 8M<br>cache) | Xeon E5-2420<br>(1.8GHz, 10M<br>cache,<br>1066MHz) | Xeon E5-2420<br>(1.8GHz, 10M<br>cache,<br>1066MHz) | Xeon E5-2603<br>(1.8GHz, 10M<br>cache,<br>1066MHz) x 2 | Xeon E5-2603<br>(1.8GHz, 10M<br>cache,<br>1066MHz) x 2 |
| Memory             | 8GB x 1                                | 4GB x 2                                            | 4GB x 2                                            | 8GB x 2                                                | 8GB x 2                                                |
| HDD<br>(no RAID)   | SATA 500GB                             | SATA 500GB                                         | -                                                  | -                                                      | -                                                      |
| HDD<br>(RAID)      | -                                      | -                                                  | SATA 500GB x<br>2 HW RAID<br>(H310)                | SAS 600GB x 2<br>HW RAID<br>(H710)                     | SAS 600GB x 4<br>HW RAID (710)                         |
| BMC                | Y                                      | Y                                                  | Y                                                  | Y                                                      | Y                                                      |
| Remote<br>Access   | Y (need<br>iDRAC7)                     | Y (need<br>iDRAC7)                                 | Y (need<br>iDRAC7)                                 | Y (iDRAC7<br>express)                                  | Y (iDRAC7<br>express)                                  |
| HDD                | 500GB                                  | 500GB                                              | 500GB x 2                                          | 600GB x 2                                              | 600GB x 4                                              |
| Redundant<br>Power | Ν                                      | Ν                                                  | Ν                                                  | Y (Hot Swap)                                           | Y (Hot Swap)                                           |

#### **POWER SUPPLY**

The power supply AC input and heat generated, at maximum load, are shown in Table 1-2

| Table 1-2 | Power | Supply | Specifications |
|-----------|-------|--------|----------------|
|-----------|-------|--------|----------------|

| Item                  | R220      | R420      | R720           |
|-----------------------|-----------|-----------|----------------|
| AC Volts (50 ~ 60 Hz) | 100 ~ 240 | 100 ~ 240 | 100 ~ 240      |
| Current AMPs (120 V)  | 4.0       | 7.4       | 6.5 (3.25 x 2) |
| Maximum Power (Watts) | 100.00    | 174.5     | 605            |
| BTU/Hr (MAX)          | 1040      | 2315      | 1908           |
| Idle Power (Watts)    | 53.30     | 85.6      | 287.9          |

**PHYSICAL** The physical size, weight, and power requirements are shown in Table 1-3.

| ltem                       | R220                    | R420                    | R720                   |
|----------------------------|-------------------------|-------------------------|------------------------|
| Height                     | 42.8 mm (1.68 in.) (1U) | 42.8 mm (1.68 in.) (1U) | 87.3mm (3.44 in.) (2U) |
| Width with rack latches    | 482.4 mm (18.99 in.)    | 482.4 mm (18.99 in.)    | 482.4 mm (18.99 in.)   |
| Depth (excludes bezel)     | 393.7 mm (15.5 in)      | 607.0 mm (23.9 in)      | 755.8 mm (29.75 in)    |
| Weight (maximum)           | 8.058 kg max (17.73 lb) | 19.9 kg (43.87 lb)      | 29.5 kg (65.03 lb)     |
| Width without rack latches | 434.0 mm (17.08 in.)    | 434.0 mm (17.08 in.)    | 444.0 mm (17.48 in.)   |
| Maximum Power (Watts)      | 100.00                  | 174.5                   | 605                    |
| Idle Power (Watts)         | 53.30                   | 85.6                    | 287.9                  |

| Table 1-3 | IPedge Virtual Server Physical Specifications |
|-----------|-----------------------------------------------|
|-----------|-----------------------------------------------|

### SERVER CHASSIS

Refer to the DELL instructions to install the chassis rackmount rails and to install the chassis in the rack.

When the chassis is installed in the rack use the following procedure.

- 1. Plug the license dongle into a USB connector on the chassis.
- 2. Plug the network cable into any server NIC.
- 3. Plug the AC power cord(s) into the server power supplies.
- 4. Plug the AC power cords into the AC power source.
- 5. Set the power supply switches, if equipped, to ON.
- 6. Use the front panel switch to power up the server.

#### **DELL R220 SERVER**

The PowerEdge R220 is a 1.68 inch (1U) rack-mount server. The R220 server has one Hard Disk Drive (HDD) and a single power supply (P/S) with one 115 V AC, 15 AMP power cord.

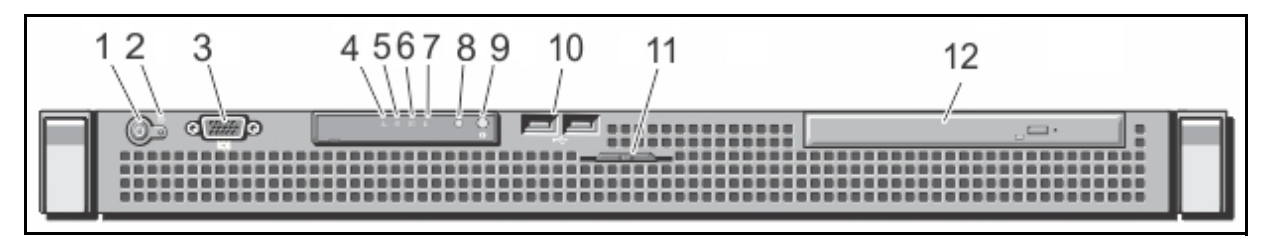

Figure 1-1 R220 Front Panel

| Label | ltem                                | Description                                                                                                    |  |  |
|-------|-------------------------------------|----------------------------------------------------------------------------------------------------|--|--|
| 1     | Power-on indicator,<br>power button | The power-on indicator lights when the system power is on. The power button controls the power supply output to the system.<br><b>NOTE:</b> On ACPI-compliant operating systems, turning off the system using the power button causes the system to perform a graceful shutdown before power to the system is turned off. |  |  |
| 2     | NMI button                          | Used to troubleshoot software and device driver errors when<br>running certain operating systems. This button can be pressed<br>using the end of a paper clip.<br>Use this button only if directed to do so by qualified support<br>personnel or by the operating system's documentation.                                 |  |  |
| 3     | Video connector                     | Allows you to connect a VGA display to the system.                                                                                                    |  |  |
| 4     | Health Indicator                    | Steady Blue - System is on and in good health<br>Flashing Amber - While the system is on or in standby and any<br>error condition exists (i.e.: failed fan or HDD)                                                                                                    |  |  |
| 5     | HDD                                 | Flashes green to indicate HDD activity.                                                                                                    |  |  |
| 6     | Electrical                          | Flashes amber to indicate electrical error such as input voltage out of range or power supply failure.                                                                                                    |  |  |
| 7     | Temperature                         | Flashes amber to indicate thermal error condition such as temperature out of range or fan failure.                                                                                                    |  |  |
| 8     | System Status                       | Steady Blue - Normal system operation<br>Flashing Amber - System problem, refer to the System Event<br>log.                                                                                                    |  |  |
| 9     | System identification button        | The identification buttons on the front and back panels can be<br>used to locate a particular system within a rack. When one of<br>these buttons is pressed, the LCD panel on the front and the<br>back of the system flashes until one of the buttons is pressed<br>again.                                               |  |  |
|       | (Sheet 1 of 2)                      |                                                                                                    |  |  |

#### Table 1-4 R220 Server Front Panel

|  | Table 1-4 | R220 | Server | Front | Panel |
|--|-----------|------|--------|-------|-------|
|--|-----------|------|--------|-------|-------|

| Label                                                                                                    | ltem                 | Description (continued)                                                           |  |
|----------------------------------------------------------------------------------------------------|----------------------|-----------------------------------------------------------------------------------|--|
| 10                                                                                                    | USB connectors (Two) | Allows you to connect USB devices to the system. The ports are USB 2.0-compliant. |  |
| 11Information tagA slide-out label panel which allows you to record system<br>information such as Service Tag, NIC, MAC address and so or<br>as per your need. |                      |                                                                                   |  |
| 12                                                                                                    | Optical drive panel  | DVD-ROM drive is not included.                                                    |  |
| (Sheet 2 of 2)                                                                                                    |                      |                                                                                   |  |

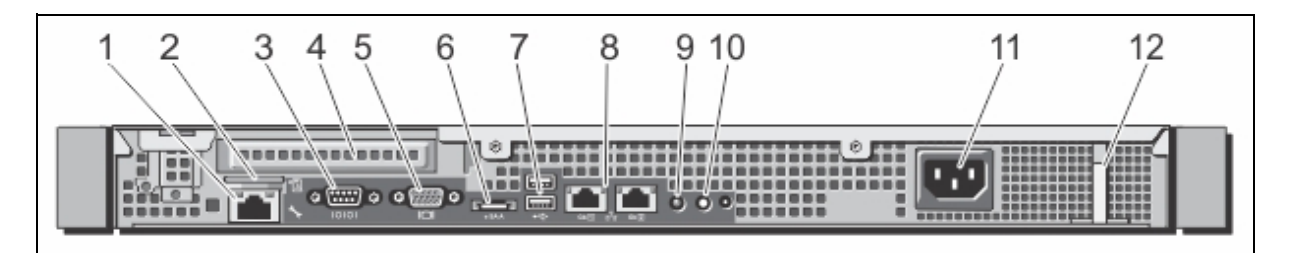

Figure 1-2 R220 Server Rear Panel

| Table 1-5 | R220 | Server | Rear | Panel |
|-----------|------|--------|------|-------|
|-----------|------|--------|------|-------|

| Label | Item                                      | Description                                                                                               |  |  |  |
|-------|-------------------------------------------|----------------------------------------------------------------------------------------------------|--|--|--|
| 1     | iDRAC7 Enterprise Port                    | Dedicated management port.                                                                                |  |  |  |
| 2     | vFlash card slot                          | Accepts a vFlash media card. Not used.                                                                    |  |  |  |
| 3     | Serial connector                          | Serial device connection.                                                                                 |  |  |  |
| 4     | PCIe expansion card slots,<br>low-profile | Not used.                                                                                                 |  |  |  |
| 5     | Video connector                           | VGA display connection.                                                                                   |  |  |  |
| 6     | eSATA                                     | Not used.                                                                                                 |  |  |  |
| 7     | USB connectors (2)                        | Allows you to connect USB devices to the system. The ports are USB 2.0-compliant. The ports are 'teamed.' |  |  |  |
| 8     | Ethernet connectors                       | Two integrated 10/100/1000 Mbps NIC connectors                                                            |  |  |  |
| 9     | System Status                             | Blue - Normal operation<br>Amber - System problem                                                         |  |  |  |
|       | (Sheet 1 of 2)                            |                                                                                                    |  |  |  |

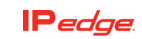

| Label | Item                         | Description (continued)                                                                                                    |  |  |
|-------|------------------------------|----------------------------------------------------------------------------------------------------|--|--|
| 10    | System identification button | The identification buttons on the front and back panel can<br>be used to locate a particular system within a rack.<br>When one of these buttons is pressed, the LCD panel on<br>the front and the system status on the back flashes until one<br>of the buttons is pressed again. |  |  |
| 11    | Power supply                 | AC – 250 W                                                                                                    |  |  |
| 12    | Power clip                   | Clip to secure the AC power cord.                                                                                                    |  |  |
|       | (Sheet 2 of 2)               |                                                                                                    |  |  |

#### Table 1-5 R220 Server Rear Panel

#### DELL R420 SERVER

The PowerEdge R420 is a 1.68 inch (1U) rack-mount server. The R420 server has a single power supply (P/S) with one 115 V AC, 15 AMP power cord.

The R420 without the RAID option has one HDD. The R420 with RAID1 has two HDDs.

**Note:** The server cannot have the RAID option added after shipping.

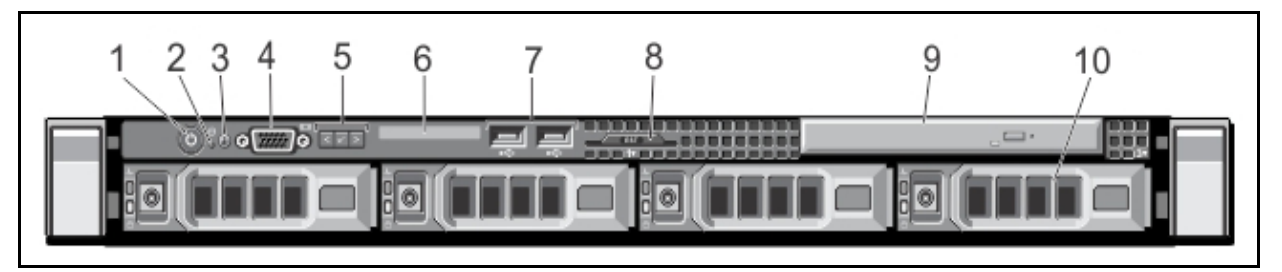

Figure 1-3 R420 Server Front Panel

### Table 1-6 R420 Server Front Panel

| Label          | Label Item Description           |                                                                                                    |  |  |  |
|----------------|----------------------------------|----------------------------------------------------------------------------------------------------|--|--|--|
| 1              | Power-on indicator, power button | The power-on indicator lights when the system power is on. The power button controls the power supply output to the system.<br><b>NOTE:</b> On ACPI-compliant operating systems, turning off the system using the power button causes the system to perform a graceful shutdown before power to the system is turned off. |  |  |  |
| (Sheet 1 of 2) |                                  |                                                                                                    |  |  |  |

|  | Table 1-6 | R420 | Server | Front | Panel |
|--|-----------|------|--------|-------|-------|
|--|-----------|------|--------|-------|-------|

| Label          | ltem                         | Description (continued)                                                                                                    |  |  |
|----------------|------------------------------|----------------------------------------------------------------------------------------------------|--|--|
| 2              | NMI button                   | Used to troubleshoot software and device driver errors when<br>running certain operating systems. This button can be pressed<br>using the end of a paper clip.<br>Use this button only if directed to do so by qualified support<br>personnel or by the operating system's documentation.                                                                                                    |  |  |
| 3              | System identification button | The identification buttons on the front and back panels can be<br>used to locate a particular system within a rack. When one of<br>these buttons is pressed, the LCD panel on                                                                                                    |  |  |
| 4              | Video connector              | Allows you to connect a VGA display to the system.                                                                                                    |  |  |
| 5              | LCD menu buttons             | Allows you to navigate the control panel LCD menu.                                                                                                    |  |  |
| 6              | LCD panel                    | Displays system ID, status information, and system error<br>messages. The LCD lights blue during normal system<br>operation. The LCD lights amber when the system needs<br>attention, and the LCD panel displays an error code followed by<br>descriptive text.<br><b>NOTE:</b> If the system is connected to a power source and an<br>error is detected, the LCD lights amber regardless of whether<br>the system is turned on or off. |  |  |
| 7              | USB connectors (2)           | Allows you to connect USB devices to the system. The ports are USB 2.0-compliant.                                                                                                    |  |  |
| 8              | Information tag              | A slide-out label panel which allows you to record system information such as Service Tag, NIC, MAC address and so on as per your need.                                                                                                    |  |  |
| 9              | Optical drive slot           | Not equipped                                                                                                    |  |  |
| 10             | Hard drives                  | Up to four 2.5 inch hot-swappable hard drives                                                                                                    |  |  |
| (Sheet 2 of 2) |                              |                                                                                                    |  |  |

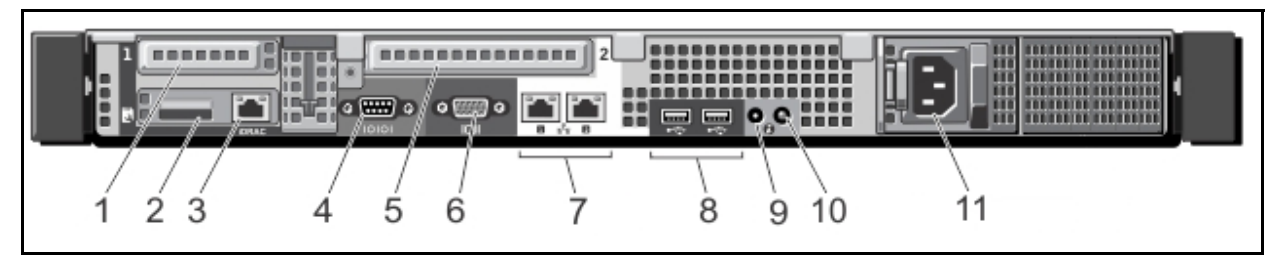

Figure 1-4 R420 Server Rear Panel

| Label | Item Description                       |                                                                                                    |  |  |  |  |
|-------|----------------------------------------|----------------------------------------------------------------------------------------------------|--|--|--|--|
| 1     | PCIe expansion card slots, low-profile | Not used.                                                                                                    |  |  |  |  |
| 2     | vFlash card slot                       | Accepts a vFlash media card. Not used.                                                                                                    |  |  |  |  |
| 3     | iDRAC7 Enterprise Port                 | Dedicated management port.                                                                                                    |  |  |  |  |
| 4     | Serial connector                       | Serial device connection.                                                                                                    |  |  |  |  |
| 5     | PCIe expansion card slots, low-profile | Not used.                                                                                                    |  |  |  |  |
| 6     | Video connector                        | VGA display connection.                                                                                                    |  |  |  |  |
| 7     | Ethernet connectors                    | Two integrated 10/100/1000 Mbps NIC connectors                                                                                                    |  |  |  |  |
| 8     | USB connectors (2)                     | Allows you to connect USB devices to the system. The ports are USB 2.0-compliant.                                                                                                    |  |  |  |  |
| 9     | System Identification<br>Connector     | Connects the optional system status indicator assembly through the optional cable management arm.                                                                                                    |  |  |  |  |
| 10    | System identification button           | The identification buttons on the front and back panel can<br>be used to locate a particular system within a rack.<br>When one of these buttons is pressed, the LCD panel on<br>the front and the system status on the back flashes until one<br>of the buttons is pressed again. |  |  |  |  |
| 11    | Power supply                           | AC power input plug                                                                                                    |  |  |  |  |
|       |                                        |                                                                                                    |  |  |  |  |

 Table 1-7
 R420 Server Rear Panel

#### DELL R720 SERVER

The PowerEdge R720 is a 2.5 inch (2U) rack-mount server. The server includes two power supplies. Refer to Figure 1-5 and Figure 1-6.

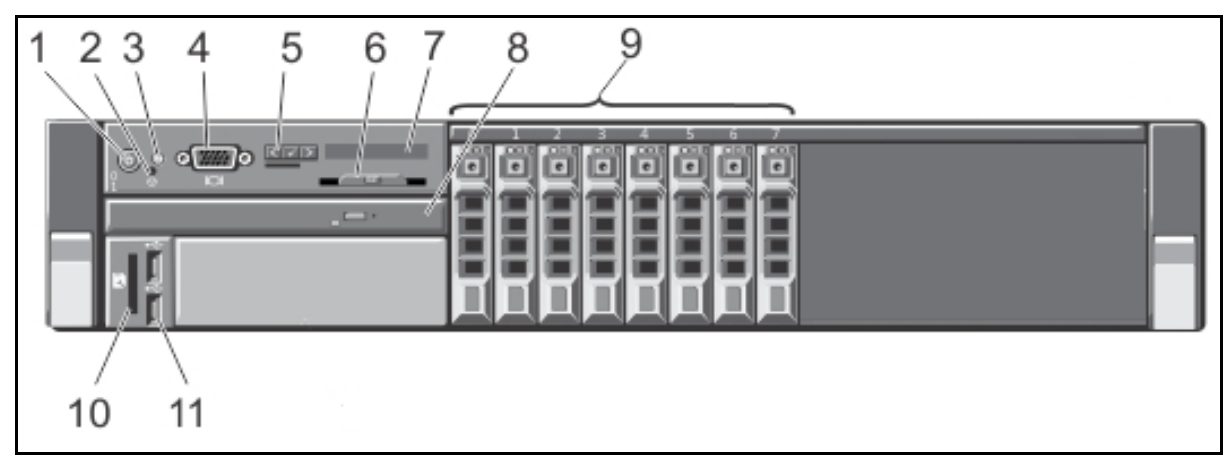

Figure 1-5 R720 Front Panel

| Table 1-8 R720 Server Front Pa |
|--------------------------------|
|--------------------------------|

| Label             | ltem                             | Description                                                                                                    |  |  |  |  |
|-------------------|----------------------------------|----------------------------------------------------------------------------------------------------|--|--|--|--|
| 1                 | Power-on indicator, power button | The power-on indicator lights when the system power is on.<br>The power button controls the power supply output to the<br>system.<br>NOTE: On ACPI-compliant operating systems, turning off<br>the system using the power button causes the system to<br>perform a graceful shutdown before power to the system is<br>turned off. |  |  |  |  |
| 2                 | NMI button                       | Used to troubleshoot software and device driver errors<br>when running certain operating systems. This button can be<br>pressed using the end of a paper clip.<br>Use this button only if directed to do so by qualified support<br>personnel or by the operating system's documentation.                                         |  |  |  |  |
| 3                 | System identification button     | The identification buttons on the front and back panels can<br>be used to locate a particular system within a rack. When<br>one of these buttons is pressed, the LCD panel on                                                                                                    |  |  |  |  |
| 4                 | Video connector                  | Allows you to connect a VGA display to the system.                                                                                                    |  |  |  |  |
| 5                 | LCD menu buttons                 | Allows you to navigate the control panel LCD menu.                                                                                                    |  |  |  |  |
| 6 Information tag |                                  | A slide-out label panel which allows you to record system<br>information such as Service Tag, NIC, MAC address and so<br>on as per your need.                                                                                                    |  |  |  |  |
| (Sheet 1 of 2)    |                                  |                                                                                                    |  |  |  |  |

| Label          | ltem                   | Description (continued)                                                                                                    |  |  |  |
|----------------|------------------------|----------------------------------------------------------------------------------------------------|--|--|--|
| 7              | LCD panel              | Displays system ID, status information, and system error<br>messages. The LCD lights blue during normal system<br>operation. The LCD lights amber when the system needs<br>attention, and the LCD panel displays an error code<br>followed by descriptive text.<br><b>NOTE</b> : If the system is connected to a power source and an<br>error is detected, the LCD lights amber regardless of<br>whether the system is turned on or off. |  |  |  |
| 8              | Optical drive slot     | Not equipped                                                                                                    |  |  |  |
| 9              | Hard drives            | Up to up to four 2.5 inch hot-swappable hard drives.                                                                                                    |  |  |  |
| 10             | vFlash media card slot | Accepts a vFlash media card. Not used.                                                                                                    |  |  |  |
| 11             | USB connectors (2)     | Allows you to connect USB devices to the system. The ports are USB 2.0-compliant.                                                                                                    |  |  |  |
| (Sheet 2 of 2) |                        |                                                                                                    |  |  |  |

 Table 1-8
 R720 Server Front Panel

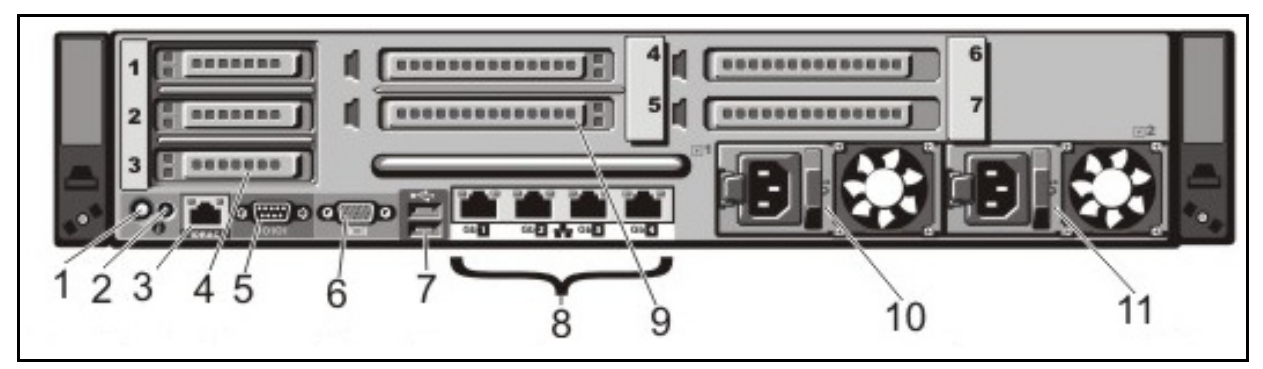

Figure 1-6 R720 Rear Panel

|  | Table 1-9 | R720 Server Rear Panel |  |
|--|-----------|------------------------|--|
|--|-----------|------------------------|--|

| Label | ltem                                       | Description                                                                                                    |  |  |  |  |
|-------|--------------------------------------------|----------------------------------------------------------------------------------------------------|--|--|--|--|
| 1     | System identification button               | The identification buttons on the front and back panel can be<br>used to locate a particular system within a rack.<br>When one of these buttons is pressed, the LCD panel on the<br>front and the system status on the back flashes until one of<br>the buttons is pressed again. |  |  |  |  |
| 2     | System Identification<br>Connector         | Connects the optional system status indicator assembly through the optional cable management arm.                                                                                                    |  |  |  |  |
| 3     | iDRAC7 Enterprise Port                     | Dedicated management port.                                                                                                    |  |  |  |  |
| 4     | PCIe expansion card slots, low-profile (3) | Not Used                                                                                                    |  |  |  |  |
| 5     | Serial connector                           | Serial device connection.                                                                                                    |  |  |  |  |
| 6     | Video connector                            | VGA display connection.                                                                                                    |  |  |  |  |
| 7     | USB connectors (2)                         | Allows you to connect USB devices to the system. The ports are USB 2.0-compliant.                                                                                                    |  |  |  |  |
| 8     | Ethernet connectors                        | Four integrated 10/100/1000 Mbps NIC connectors<br>or Four integrated connectors that include:<br>Two 10/100/1000 Mbps NIC connectors<br>Two 100 Mbps/1 Gbps/10 Gbps SFP+/10 GbE T connectors                                                                                     |  |  |  |  |
| 9     | PCIe expansion card<br>slots full height   | Not used                                                                                                    |  |  |  |  |
| 10    | Power supply (PSU1)                        | AC power input plug shown                                                                                                    |  |  |  |  |
| 11    | Power supply (PSU2)                        |                                                                                                    |  |  |  |  |

**Dell R720 Power Supply** The Dell R720 server has redundant, hot swap power supplies. Each power supply has a 115 V AC, 15 AMP power cord.

**IP**edge

The R720 server supports the Hot Spare feature that significantly reduces the power overhead associated with power supply redundancy.

When the Hot Spare feature is enabled (default), a redundant power supply is switched to a sleep state. The active power supply supports 100% of the load, thus operating at higher efficiency. The redundant power supply in the sleep state monitors output voltage of the active power supply. If the output voltage of the active power supply drops, the redundant power supply returns to an active output state.

The active power supply can also activate a sleeping power supply if having both power supplies active is more efficient than having the redundant power supply in a sleep state. The power supply defaults are to wake both power supplies if the load on the active power supply is greater than 50% and to sleep the redundant power supply if the load falls below 20%.

# HARD DISK DRIVE INDICATORS

The HDD indicators are shown in Figure 1-7 and Table 1-10.

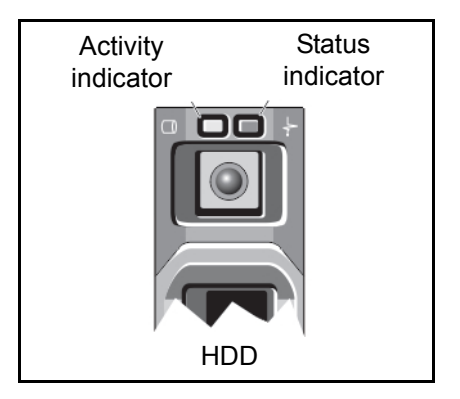

Figure 1-7 HDD Indicator

#### Table 1-10 RAID Hard Disk Drive Indicators

| Status Indicator Pattern                                              | Condition                                                                                                    |  |  |  |  |
|-----------------------------------------------------------------------|----------------------------------------------------------------------------------------------------|--|--|--|--|
| Flashes green two time per second                                     | Identifying drive or preparing for removal (RAID only)                                                                                                    |  |  |  |  |
| Off                                                                   | Drive is ready for removal. The status indicator will remain off<br>until all of the HDDs are initialized after the system is turned on.<br>HDDs are not ready for insertion or removal during this time. |  |  |  |  |
| Flashes; green, amber, off.                                           | Predicted HDD failure.                                                                                                    |  |  |  |  |
| Flashes amber four times per seconds                                  | HDD failed                                                                                                    |  |  |  |  |
| Flashes green slowly                                                  | HDD rebuilding                                                                                                    |  |  |  |  |
| Steady green                                                          | HDD is online                                                                                                    |  |  |  |  |
| Flashes green three seconds, amber three seconds, and off six seconds | HDD rebuild aborted                                                                                                    |  |  |  |  |

## RACKMOUNT

The IPedge servers mount into standard 19 inch EIA Universal Spacing racks and cabinets using the optional mounting rails. Order the optional rack-mount rails when ordering the server.

| Part Number   | Description                                                                                                    |  |  |  |
|---------------|----------------------------------------------------------------------------------------------------|--|--|--|
| DELL-770-BBIF | <b>R220 standard size rail kit</b> – 1U/2U Static Rails for 2-Post and 4-<br>Post Racks, Customer Kit (770-BBIF)                  |  |  |  |
| DELL-770-BBIG | <b>R220 short rail kit</b> – 1U/2U Static Rails for 2-Post and 4-Post Racks, Short, Customer Kit (770-BBIG)                       |  |  |  |
| DELL-331-5460 | <b>R420 static rail</b> – Ready Rails Static Rails for Select 1U systems,<br>Universal 2-Post/4-Post, Customer Install (331-5460) |  |  |  |
| DELL-331-5463 | <b>R420 sliding rail kit</b> – Ready Rails Sliding Rails Without Cable Management Arm for 1U Systems, Customer Kit (331-5463)     |  |  |  |
| DELL-330-8149 | <b>R720 static rail kit</b> – Ready Rails Static Rails for select 2U systems, Univ 2-Post/4-Post, Customer Install (330-8149)     |  |  |  |
| DELL-331-4436 | <b>R720 sliding rail kit</b> – Ready Rails Sliding Rails for 2U<br>PowerEdge Systems, Customer Kit (331-4436)                     |  |  |  |

#### Table 1-11 Rack Mount Rail Kits

The optional rackmount rails are not included with the server chassis. The optional mounting rails can be ordered from Toshiba. Refer to the Table 1-11 for the Rail Kit part numbers. Rail installation instructions are available from www.DELL.com.

CAUTION! The servers must only be installed in an equipment rack using the mounting rails. The front panel screws only secure the chassis on the rails. They are not weight bearing.

| POWER REQUIREMENTS     | The IPedge server should have a dedicated AC power circuit. The specific input voltage and current requirements for each server is listed in the specifications for each model. |  |  |
|------------------------|----------------------------------------------------------------------------------------------------|--|--|
| UPS<br>RECOMMENDATIONS | Toshiba recommends an uninterruptible power supply (UPS) with power conditioning for the IPedge Virtual Server.                                                                 |  |  |

#### IPT POWER CONSUMPTION

In Table 1-12 the power consumption for IP5000-series telephones and the Add-on modules is shown. Use this information to calculate the Power over Ethernet (PoE) requirements and UPS capacity.

| Telephone          | Option  |     | Power Rating | Current          | Typical              | Typical                  | IEEE802.3af |
|--------------------|---------|-----|--------------|------------------|----------------------|--------------------------|-------------|
| Model <sup>1</sup> | Model   | Qty | (Watts)      | (A) <sup>2</sup> | (Watts) <sup>3</sup> | Current (A) <sup>4</sup> | PD Class    |
| IP5122-SD          | none    |     | 7.4          | 0.15             | 6.2                  | 0.13                     | 0           |
| IP5122-SDC         | none    |     | 7.4          | 0.15             | 6.2                  | 0.13                     | 0           |
| IP5132-SD          | none    |     | 7.4          | 0.15             | 6.2                  | 0.13                     | 0           |
| IP5131-SDL         | none    |     | 7.4          | 0.15             | 6.2                  | 0.13                     | 0           |
| IP51xx +           | IDM5060 | 3   | 10.3         | 0.21             | 8.6                  | 0.18                     | 0           |
| IP51xx +           | IDM5060 | 2   | 9.4          | 0.20             | 7.8                  | 0.16                     | 0           |
| IP51xx +           | IDM5060 | 1   | 8.4          | 0.18             | 7.0                  | 0.15                     | 0           |
| IP51xx +           | LM5110  | 2   | 10.3         | 0.21             | 8.6                  | 0.18                     | 0           |
| IP51xx +           | LM5110  | 1   | 9.4          | 0.20             | 7.8                  | 0.16                     | 0           |
| IP51xx +           | KM5020  | 2   | 8.9          | 0.19             | 7.4                  | 0.15                     | 0           |
| IP51xx +           | KM5020  | 1   | 8.2          | 0.17             | 6.8                  | 0.14                     | 0           |
| IP5622-SD          | none    |     | 3.7          | 0.08             | 3.0                  | 0.06                     | 1           |
| IP5631-SDL         | none    |     | 4.1          | 0.08             | 3.3                  | 0.07                     | 2           |
| IP5631-SDL         | IDM5060 | 3   | 6.4          | 0.13             | 5.4                  | 0.11                     | 2           |
| IP5631-SDL         | IDM5060 | 2   | 5.6          | 0.12             | 4.7                  | 0.10                     | 2           |
| IP5631-SDL         | IDM5060 | 1   | 4.8          | 0.10             | 4.0                  | 0.08                     | 2           |
| IP5631-SDL         | LM5110  | 2   | 6.4          | 0.13             | 5.3                  | 0.11                     | 2           |
| IP5631-SDL         | LM5110  | 1   | 5.6          | 0.12             | 4.7                  | 0.10                     | 2           |
| IP5631-SDL         | KM5020  | 2   | 5.2          | 0.11             | 4.3                  | 0.09                     | 2           |
| IP5631-SDL         | KM5020  | 1   | 4.6          | 0.10             | 3.9                  | 0.08                     | 2           |
| IP5531-SDL         | none    |     | 3.6          | 0.08             | 3.0                  | 0.06                     | 2           |

### Table 1-12 IP Telephone and Add-On Module Power Consumption

1. Power ratings are only telephone and option modules consumption. The values do not include LAN cable power loss, and apply to PoE, not local power supplies.

2. Power ratings are only telephone and option modules consumption. The values do not include LAN cable power loss, and apply to PoE, not local power supplies.

3. Typical means that it is only an example and there is no guarantee implied. The "typical" value might be used for a calculation of actual UPS backup time in an average installation

4. Typical Current (A) = Typical Watts / 48 v